## SMRT Cold MK1 Manual

#### Scan for support

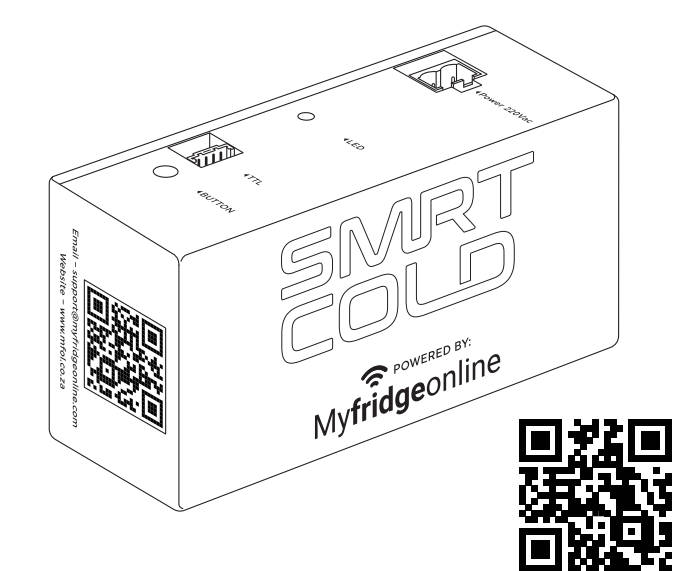

## My**fridge**online

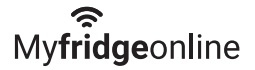

## Contents

| Cover Page              | 1     |
|-------------------------|-------|
| Overview                | 1     |
| Features                | 2     |
| Portal Configuration    | 3     |
| Wi-Fi AP Configuration  | 3 & 4 |
| Wi-Fi WPS Configuration | 4     |
| Troubleshooting         | 5     |
|                         |       |
|                         |       |

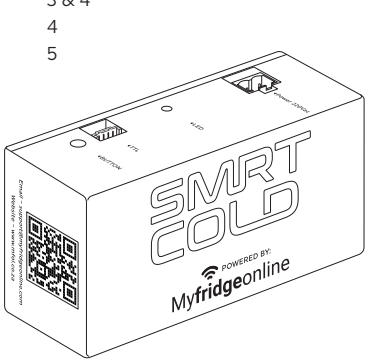

#### Overview Controller Setup

Controllers need to be **configured** with the following settings, otherwise they will not be detected by the SMRT Cold

- Baud: 19200
- Parity: None
- Stopbit: 1
- Address: 1

In order to achieve the above, please proceed as indicated below:

- 1. Unlock the controller
- 2. Modify the associated TTL parameters

#### Button

#### Start Up

- 1. Pressing the \*button once will start AP-mode
- 2. Pressing the \*button twice will start WPS-mode

#### **Normal Operation**

- 1. Pressing the \*button **once** will force an **uplink**
- 2. Pressing the \*button five-times will force the unit to reboot

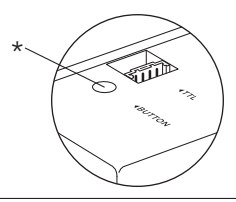

#### LED

- 1. Flashing RED: Unit is in AP-mode
- 2. Flashing ORANGE: Unit is in WPS-mode
- 3. Solid RED: Unit does not have an internet connection
- 4. Solid ORANGE: Unit has internet but has failed to communicate with the controller
- 5. Solid GREEN: Unit has an internet connection

## Features

- 1. 10-minute uplink configurable via the portal
- 2. Force uplink can be initiated by clicking the button
- 3. Up to 24 hours of log retention on critical metrics
- 4. Automatic controller detection
- 5. Wi-Fi 2.4 GHz supported

a) OPEN, WEP, WPA, WPA2, ENTERPRISE, WPA3

- 6. Over-The-Air updates
- 7. 110/220VAC
- 8. The unit works on a controller first approach, upon powering up the unit, it will synchronize its settings with the controller and the server. After which, updates on the server will be applied to the unit. This is done to safeguard the controller's integrity.
- 9. Controller Compatibility

| Controller |         | Code       |
|------------|---------|------------|
| ٠          | PJ      | 1          |
| •          | Eco Box | 2          |
|            |         | $\bigcirc$ |

## **Portal Configuration**

- 1. Register the unit on Myfridgeonline
  - a) Login into your Account via ( www.myfridgeonline.com
  - b) Redeem your Subscription
    - Accounts Redeem
  - c) Add your Device to the system
    - Device Register Device (+)
  - d) Select the Type of controller you will be connecting to your SMRT Cold
  - e) Click Submit
- 2. Follow the Wi-Fi setup, AP-mode or WPS-mode
- 3. Confirm that the dashboard reflects the controller

## **Wi-Fi AP Configuration**

- 1. Connect to Access Point
  - a) Power On the unit (Power-cycle the unit if it is already on)
  - b) When the LED is RED press the button once
  - c) The LED will start flashing RED
  - d) A Wi-Fi access point should be visible SMRT Cold\_xxxxxxxx in your list of devices in your Wi-Fi menu
    - If possible, disconnect from your current network and connect to the above
    - The unit only communicates over a 2.4Ghz Wi-Fi access point

- e) Connect to the access point with your mobile or PC
- f) Navigate to 🚯 192.168.4.1 ) in your browser or scan

the **QR Code** 

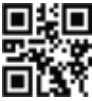

- g) The unit will stay in AP-mode for up to 30 minutes, thereafter it will restart
- 2. Fill in your Wi-Fi details and select Finish
- Once complete after 30 seconds the LED on the unit should turn GREEN once successfully connected to your Wi-Fi

## Wi-Fi WPS Configuration

- 1. Enable WPS-mode
  - a) Power On the unit (Power-cycle the unit if it is already on)
  - b) When the LED is RED press the button twice
  - c) Wait for the LED to start flashing ORANGE
  - d) Press the WPS button on your router/gateway
  - e) If connection is successful, the unit will reboot
  - f) The unit will stay in WPS-mode for up to 2 minutes
- 2. The LED should turn GREEN once successfully connected to the gateway

## Troubleshtooting

- The SMRT Cold's LED is solid RED
  - Check your network connection
  - Run through AP/WPS setup
  - Add the SMRT Cold to your firewall
- The SMRT Cold's LED is solid ORANGE
  - $\circ~$  Ensure that the Carel controller has the correct TTL settings
  - Power cycle the SMRT Cold
  - Run through setup and ensure the SMRT Cold is configured for the correct controller
  - Double check your cabling
- The SMRT Cold's LED is flashing RED
  - The unit is in AP-mode, power cycle or wait 30 minutes for automatic restart
- The SMRT Cold's LED is flashing ORANGE
  - The unit is in WPS-mode, power cycle or wait 2 minutes for automatic restart
- I have connected to the AP but 192.168.4.1 is not loading
  - $\circ\,$  Confirm that your device (mobile/laptop) is still connected to the SMRT Cold
  - Disconnect and reconnect to the access point
  - Power cycle the unit, put the unit back into AP-mode & reconnect
  - If the issue persists, reset the device's DNS setting to their defaults. (Default Primary DNS Sever IP – 8.8.8.8 & Default Secondary DNS Server IP – 8.8.4.4)

# My**fridge**online

🖂 support@myfridgeonline.com 🚯 www.mfol.co.za 🍾 0861 111 105